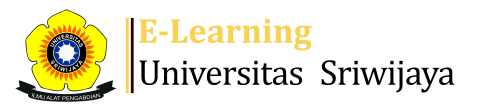

🐟 🗭 Dr. Rizky Tirta Adhiguna, S.Tp, M.Si - 🛛 DT

Ħ

Dashboard > My courses > 2324-02-TIP5201 Sistem Pengambilan Keputusan > General > Daftar Hadir MK Sistem Pengambilan Keputusan Kelas A > Daftar Hadir MK Sistem Pengambilan Keputusan Kelas A

# 2324-02-TIP5201 Sistem Pengambilan Keputusan Daftar Hadir MK Sistem

Pengambilan Keputusan Kelas A

| Se   | ssions           | Add ses     | ssion Report    | Import Export Status set Temporary users                           |                                                             |                |
|------|------------------|-------------|-----------------|--------------------------------------------------------------------|-------------------------------------------------------------|----------------|
| Sess | sions            | All         |                 | ~                                                                  | All All past Mon                                            | ths Weeks Days |
| #    |                  | Date        | Time            | Туре                                                               | Description                                                 | Actions        |
| 1    | Wed <sup>2</sup> | 17 Jan 2024 | 7:30AM - 10AM   | Group: 2324-02-TIP5201-P01 Sistem Pengambilan<br>Keputusan Kelas A | 196005291984031004; Dr. Ir. Gatot Priyanto,,<br>M. S.       | <b>è ⇔ X</b> □ |
| 2    | Sat 2            | 20 Jan 2024 | 10AM - 12:30PM  | Group: 2324-02-TIP5201-P01 Sistem Pengambilan<br>Keputusan Kelas A | 196005291984031004; Dr. Ir. Gatot Priyanto,<br>M. S.        | <b>č ☆ X</b> □ |
| 3    | Sat 2            | 27 Jan 2024 | 8AM - 10:30AM   | Group: 2324-02-TIP5201-P01 Sistem Pengambilan<br>Keputusan Kelas A | 196005291984031004; Dr. Ir. Gatot Priyanto,<br>M. S.        | <b>ċ ☆ X</b> □ |
| 4    | Wed 3            | 31 Jan 2024 | 7:30AM - 9:10AM | Group: 2324-02-TIP5201-P01 Sistem Pengambilan<br>Keputusan Kelas A | 196005291984031004; Dr. Ir. Gatot Priyanto,<br>M. S.        | <b>€ ⇔ X</b> □ |
| 5    | Sat 1            | 7 Feb 2024  | 7:30AM - 9:10AM | Group: 2324-02-TIP5201-P01 Sistem Pengambilan<br>Keputusan Kelas A | 196005291984031004; Dr. Ir. Gatot Priyanto,<br>M. S.        | <b>è ⇔ X</b> □ |
| 6    | Wed 2            | 1 Feb 2024  | 2PM - 5PM       | Group: 2324-02-TIP5201-P01 Sistem Pengambilan<br>Keputusan Kelas A | 196005291984031004; Dr. Ir. Gatot Priyanto,<br>M. S.        | ¢ ↔ X □        |
| 7    | Mon 2            | 6 Feb 2024  | 7:30AM - 9:10AM | Group: 2324-02-TIP5201-P01 Sistem Pengambilan<br>Keputusan Kelas A | 198201242014041001; Dr. Rizky Tirta<br>Adhiguna, S.TP, M.Si | <b>è ⇔ X</b> □ |
| 8    | Tue 2            | .7 Feb 2024 | 2PM - 3:40PM    | Group: 2324-02-TIP5201-P01 Sistem Pengambilan<br>Keputusan Kelas A | 196011201986032001; Dr. Ir. Hj. Umi Rosidah,<br>MS.         | ¢ ↔ X □        |
| 9    | Sat 1            | 6 Mar 2024  | 8AM - 9:40AM    | Group: 2324-02-TIP5201-P01 Sistem Pengambilan<br>Keputusan Kelas A | 196011201986032001; Dr. Ir. Hj. Umi Rosidah,<br>MS.         | <b>č ☆ X</b> □ |
| 10   | Tue 1            | 9 Mar 2024  | 2PM - 3:40PM    | Group: 2324-02-TIP5201-P01 Sistem Pengambilan<br>Keputusan Kelas A | 196011201986032001; Dr. Ir. Hj. Umi Rosidah,<br>MS.         | <b>⋵ ☆ X</b> □ |
| 11   | Sat 3            | 0 Mar 2024  | 9:20AM - 11AM   | Group: 2324-02-TIP5201-P01 Sistem Pengambilan<br>Keputusan Kelas A | 196011201986032001; Dr. Ir. Hj. Umi Rosidah,<br>MS.         | <b>č ☆ X</b> □ |
| 12   | Tue              | 2 Apr 2024  | 2PM - 3:40PM    | Group: 2324-02-TIP5201-P01 Sistem Pengambilan<br>Keputusan Kelas A | 196011201986032001; Dr. Ir. Hj. Umi Rosidah,<br>MS.         | <b>č ☆ X</b> □ |
| 13   | Mon 1            | 5 Apr 2024  | 7:30AM - 9:10AM | Group: 2324-02-TIP5201-P01 Sistem Pengambilan<br>Keputusan Kelas A | 198201242014041001; Dr. Rizky Tirta<br>Adhiguna, S.TP, M.Si | ¢ ↔ X □        |
| 14   | Mon 2            | 2 Apr 2024  | 8AM - 10:30AM   | Group: 2324-02-TIP5201-P01 Sistem Pengambilan<br>Keputusan Kelas A | 198201242014041001; Dr. Rizky Tirta<br>Adhiguna, S.TP, M.Si | <b>è ⇔ X</b> □ |
| 15   | Mon 2            | 9 Apr 2024  | 8AM - 10:30AM   | Group: 2324-02-TIP5201-P01 Sistem Pengambilan<br>Keputusan Kelas A | 198201242014041001; Dr. Rizky Tirta<br>Adhiguna, S.TP, M.Si | <b>è ⇔ X</b> □ |
| 16   | Sun !            | 5 May 2024  | 7:30AM - 9:10AM | Group: 2324-02-TIP5201-P01 Sistem Pengambilan<br>Keputusan Kelas A | 198201242014041001; Dr. Rizky Tirta<br>Adhiguna, S.TP, M.Si | ¢ ⇔ X □        |

V

\$

#### Jump to...

Daftar Hadir MK Sistem Pengambilan Keputusan Kelas B 🕨

# 🍄 Administration

Course administration

## 👬 Navigation

Dashboard 🕋 Site home Site pages My courses 2324-03-TIP5107 Pendekatan Sistem dalam Keteknikan... 2324-02-TIP5201 Sistem Pengambilan Keputusan Participants The Badges **A** Competencies Grades General E Announcements 🔌 Daftar Hadir MK Sistem Pengambilan Keputusan Kelas A 🚵 Daftar Hadir MK Sistem Pengambilan Keputusan Kelas B Pertemuan 1 / AKTIVITAS KELAS Ke-1 Pertemuan 2 / AKTIVITAS KELAS Ke-2 Pertemuan 3 / AKTIVITAS KELAS Ke-3 Pertemuan 4 / AKTIVITAS KELAS Ke-4 Pertemuan 5 / AKTIVITAS KELAS Ke-5 Pertemuan 6 / AKTIVITAS KELAS Ke-6 Pertemuan 8: DECISION MODEL Pertemuan 9 (Decision Model-Lanjutan) Pertemuan 10 Pertemuan 11: OPTIMASI MODI Pertemuan 12: UJIAN Pertemuan 12 Pertemuan 13 Pertemuan 14 Pertemuan 15 Pertemuan 16 2324-02-PTE305219 SIFAT OPTIK PERTANIAN 2324-02-TEP004219 MATEMATIKA TEKNIK 2324-02-PTE3216 SIFAT OPTIK PERTANIAN 2324-02-PTE2213 TEKNIK PENGOLAHAN HASIL PERTANIAN 2324-02-PTE2212 ALAT DAN MESIN PASCA PANEN 2324-02-PTE1209 MATEMATIKA KETEKNIKAN PERTANIAN 2324-02-DPL5204 Ekologi Manusia

Courses

### Add a block

Add...

 $\checkmark$ 

**⊕ ‡** -

**⊕ ‡** -